# **World Drowning Prevention Day** 2025

# **Toolkit**

A step-by-step guide on how to share content in support of the campaign.

Anyone can drown, 25 July no one should.

# YOUR STORY COULD SAVE A LIFE.

SHARE IT USING #DROWNINGPREVENTION AND TAG OWHO

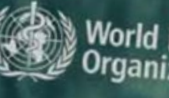

World Health Organization

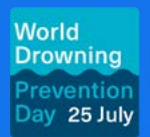

Anyone can drown, no one should.

nser

Add a simple sub-heading

here

World Health Organization

neading here

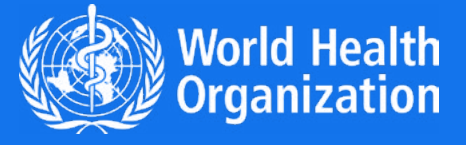

## **Get Involved**

Thank you for joining the global effort to raise awareness for World Drowning Prevention Day.

This short guide will help you use the official Canva templates to create and share content in support of the campaign. Whether you're an organization, advocate, or individual contributor, your voice can help save lives.

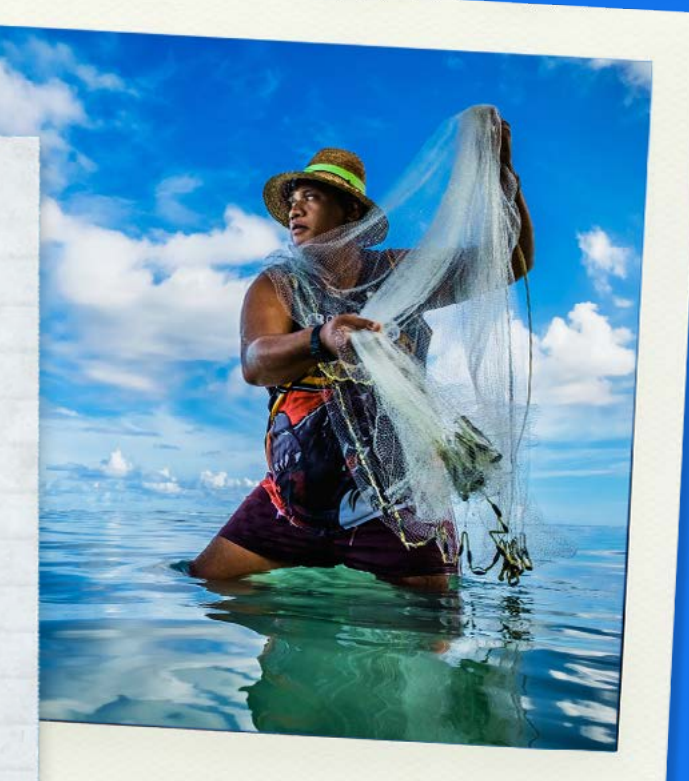

## Tagging, Hashtag & Webpage Link

To ensure your post is part of the global conversation, please:

### 1 Tag WHO

- Instagram / Facebook: @who
- Twitter / X: @WHO
- LinkedIn: World Health Organization

2 Use the official hashtag

#DrowningPrevention

This helps *amplify the message* and *connects* your post with others working to prevent drowning worldwide. To view the key messages of the campaign, as well as other resources, you can access the campaign webpage: www.who.int/campaigns/world-drowning-prevention-day/2025.

### **Using the Canva Templates**

# To ensure your post is part of the global conversation, please:

#### **Video Post Template**

Use this template to share *a short story, message, or data point*. It's ideal for *personal messages, interviews, or quick explainers.* 

#### Link to Template:

https://www.canva.com/design/DAGsGJnJfC4/tF6E4iRftB7cFclbtWVqaA/ view?utm\_content=DAGsGJnJfC4&utm\_campaign=designshare&utm\_ medium=link&utm\_source=publishsharelink&mode=preview

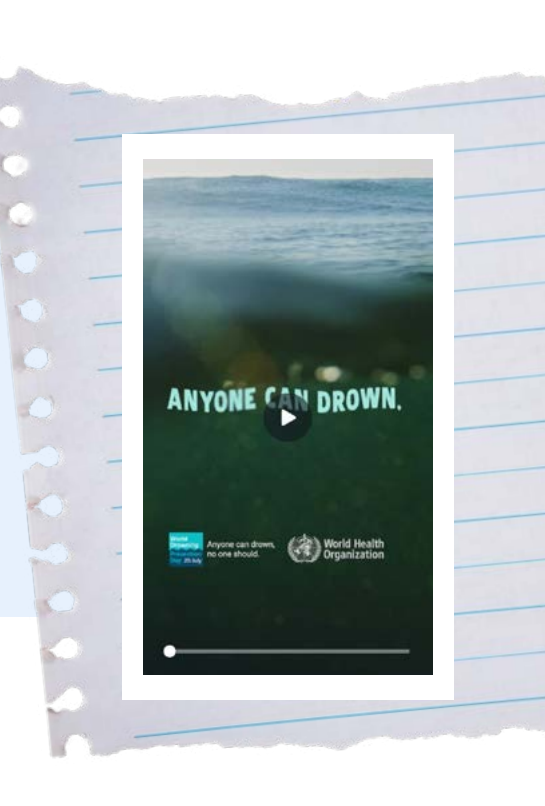

#### Step 1

- Click and drag your introduction and/or hook video onto page 1 of the template.
- Resize and adjust the length of the video according to your needs.
- **Delete** the guide text.

#### Step 2

- Click and drag the main part of your video onto page 3 of the template (after the title page and before the end card).
- Resize and adjust the length of the video according to your needs.
- Delete the guide text.

#### Step 3

- Go to the 'Text' panel and select 'Captions.
- Select page 1 and 3 to auto generate captions for your video.
- Double click on your captions to edit the text.

(*Note:* you cannot edit the length or timing of your captions using this tool. To do this, see '*Alternate Caption*' *Creation*' at the end of the instructions)

#### Step 4

- Add b-roll to your video by clicking and dragging your clip onto the page.
- Your b-roll may show up in the '**uploads**' tab.
- Drag this onto your page and edit the length and size of the clip accordingly.

#### Step 5

• Edit the sound of your video by right clicking on your clip and selecting 'extract audio'. This allows you to customize the audio and delete b-roll sound if needed.

#### Step 6

• **Export your completed video** by clicking the 'Share' icon on the top right of your screen. Click on 'download' and make sure all pages are selected (it should read Pages 1-4). Click on 'download' again and your video will export!

#### **Bonus step: Alternate Caption Creation**

- If you would like more control in customizing captions, you can **create your own** by going to the 'Text' panel, selecting 'add a subheading' and adjusting your text style, position and length accordingly.
- Use the style panel at the top of the page to edit the font (make sure it is Noto Sans bold) and the colour of the text and background text.
- **Double click** on your text to edit it.
- Use the **bottom panel** to **click and drag** your text bar to edit the length of your caption. Copy and paste your caption to create more in the same style.

Video Tutorial: https://www.dropbox.com/scl/fi/xs4725286fufzmpygad45/J0001027-WHO-WDPD\_Canva-Template-Tutorial.mp4?rlkey=4gd1lnscw2ao7iuyrbqpgmnsi&st=lbrk11b3&dl=0

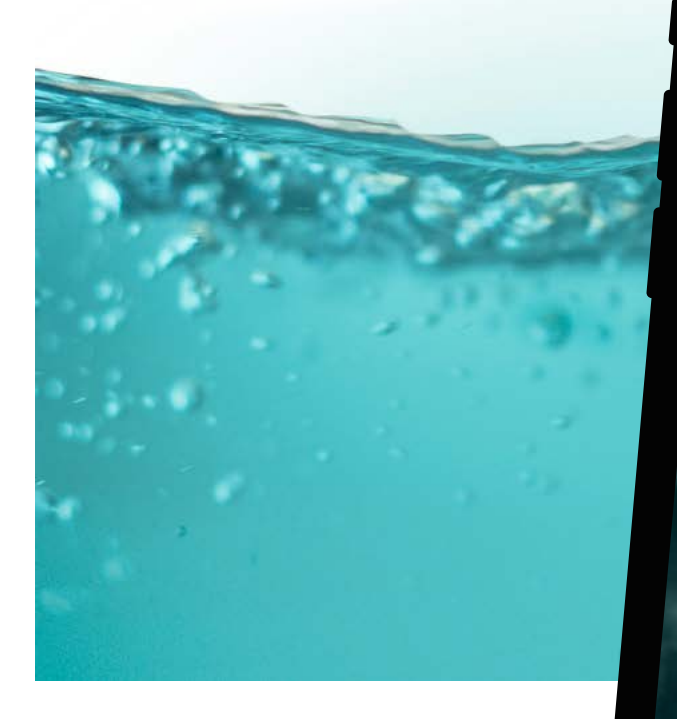

World Drowning Prevention Day 2025 | Toolkit

Anyone can drown, no one should.

# YOUR STORY COULD SAVE A LIFE.

SHARE IT USING #DROWNINGPREVENTION AND TAG @WHO

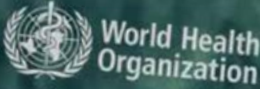

#### **Static Post Template**

This template is perfect for *bold messages, facts, or calls to action.* Designed for Instagram, Facebook, and LinkedIn. Feel free to add more detail about your drowning prevention story in the post's caption. *Remember the hashtag #DrowmningPrevention and to tag WHO.* 

#### Link to Template:

https://www.canva.com/design/DAGsrZWUbyo/hJizUraDHbqEJDWz-Wvk-g/view?utm\_content=DAGsrZWUbyo&utm\_ campaign=designshare&utm\_medium=link&utm\_ source=publishsharelink&mode=preview

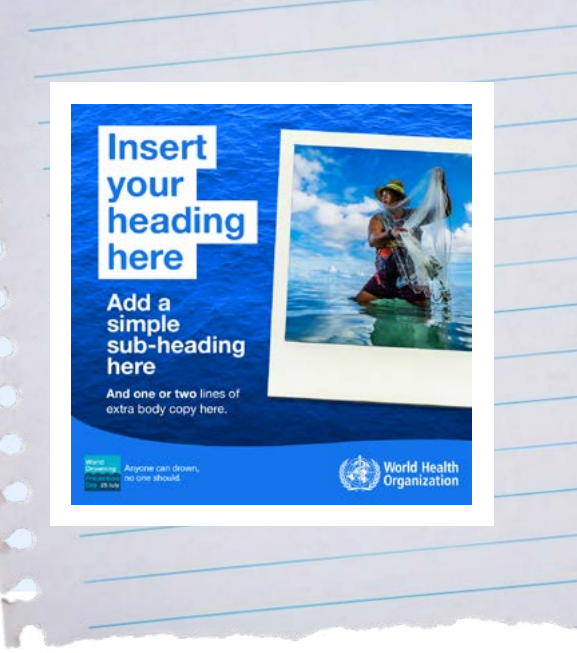

#### Step 1

• Open the template to edit the designs.

#### Step 2

#### To change the background:

- **Right click** on the current picture to delete it.
- Then upload your own picture in 'Uploads' on the left-hand menu.
- Drag and drop the image into the frame.
- Right click on your image and select 'Set image as background'.

#### To change the feature image:

- **Upload** your own picture in Uploads on the left-hand menu.
- Click and hold the image you want to use, then drag it over the frame. The image will snap into the frame.

#### Step 3

• Highlight the heading text and type in your own heading.

#### Step 4

• Highlight the supporting copy text and add your own line of text.

#### Step 5

• **Highlight** the body copy text and type your own body copy, adjusting the length of the colour blocks behind the text to fit the words.

#### Step 7

- When complete, **click** the 'Share' button in the **top right** and select 'download'.
- Choose 'png' as the file type and download.

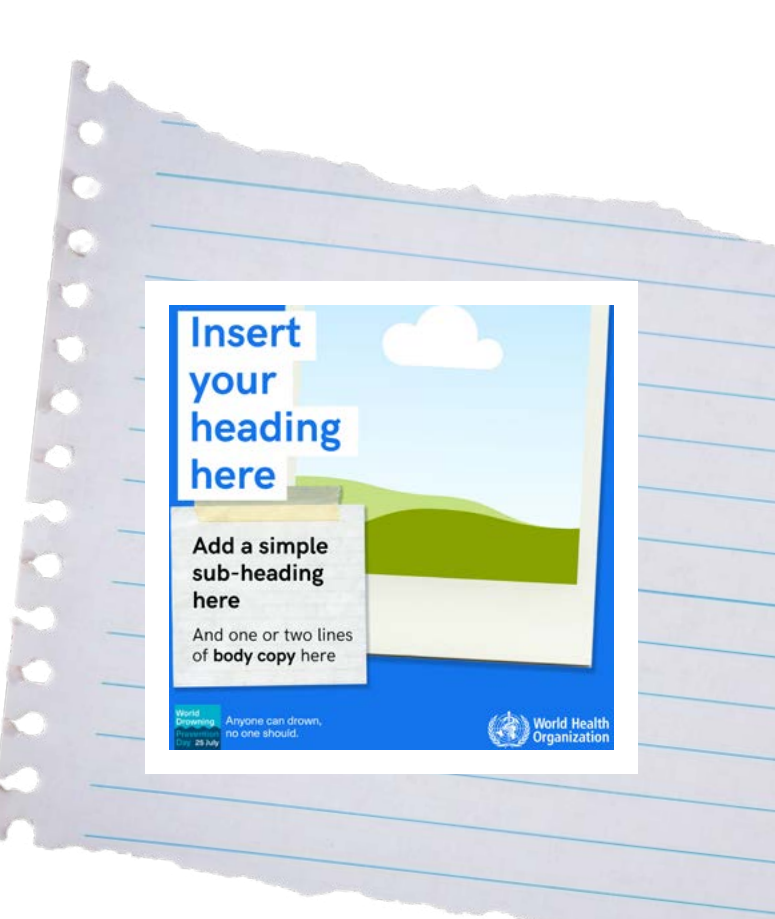

## That's It!

Your content, combined with others around the world, will help raise awareness and drive action to prevent drowning.

For any support or questions, please contact: <u>socialmedia@who.int</u>

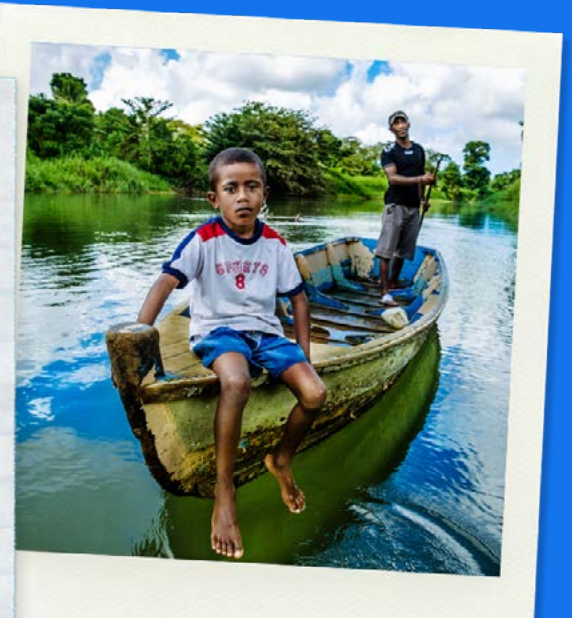

World Drowning Prevention Day 25 July

Anyone can drown, no one should.

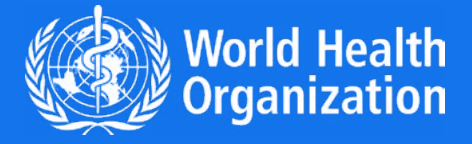